# **SRD - SERVICIO RECIBOS DIGITALIZADOS**

#### Instrucciones de acceso

El acceso al servicio se realiza a través del portal provisto para tal fin haciendo uso de las credenciales personales (usuario y contraseña). Esta información es privada del Agente que solicita el servicio.

Al ingresar al servicio por primera vez, es necesario que el Agente cambie su contraseña siguiendo el procedimiento descripto a continuación:

**1.- Ingreso:** Desde su computadora, en el navegador acceder a la plataforma Arai por medio de la dirección <u>arai.unju.edu.ar</u>.

Se presentará la página de acceso donde podrá ingresar su usuario y contraseña provistos:

| CiN 5                     | J        |
|---------------------------|----------|
| INICIE SESIO              | ŚN       |
| Para continuar a Hu       | larpe    |
| Usuario                   |          |
| Contraseña                | <b>(</b> |
| ¿Olvidaste tu contraseña? | INGRESAR |

**2. Cambio de Contraseña:** Si al ingresar, el servicio no le solicita el cambio de clave, Ud. puede cambiar su contraseña a través de **"Olvidaste tu contraseña?"**. En caso de solicitarlo, el cambio será obligatorio.

**2.1.-** Hacer clic en "**Olvidaste tu contraseña?**", donde **SRD** presentará la pantalla para el cambio de contraseña.

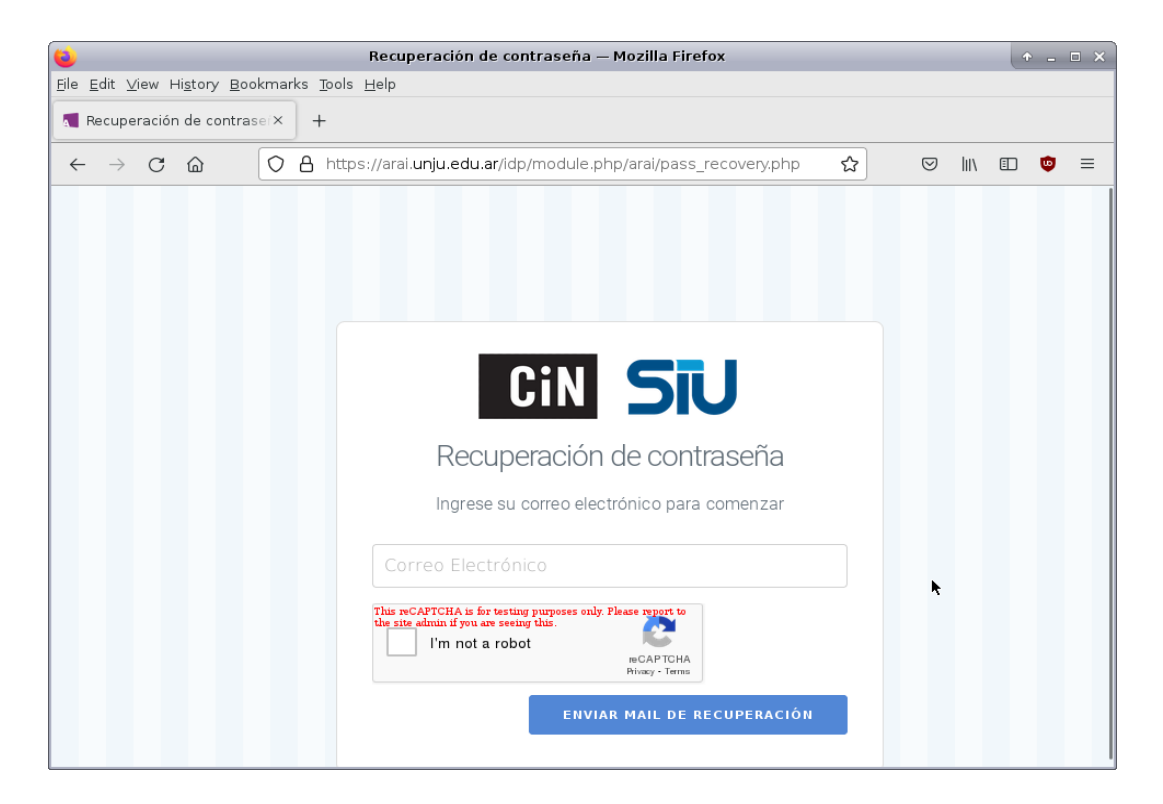

**2.2.-** Pantalla Recuperación de Contraseña:

2.2.1.- Ingrese su correo electrónico. El mismo es necesario para que **SRD** envíe el enlace (link) de comprobación y pueda continuar con el proceso de cambio o recuperación de contraseña.

2.2.2.- Hacer clic en l'm not a robot y luego en el botón "ENVIAR MAIL DE RECUPERACIÓN".

En este punto **SRD** enviara un correo electrónico a la casilla de correo que indico previamente.

### SERVICIO RECIBOS DIGITALIZADOS – SRD – Instrucciones de Uso

2.3.- En la casilla recibirá un correo de la forma que se muestra en la imagen:

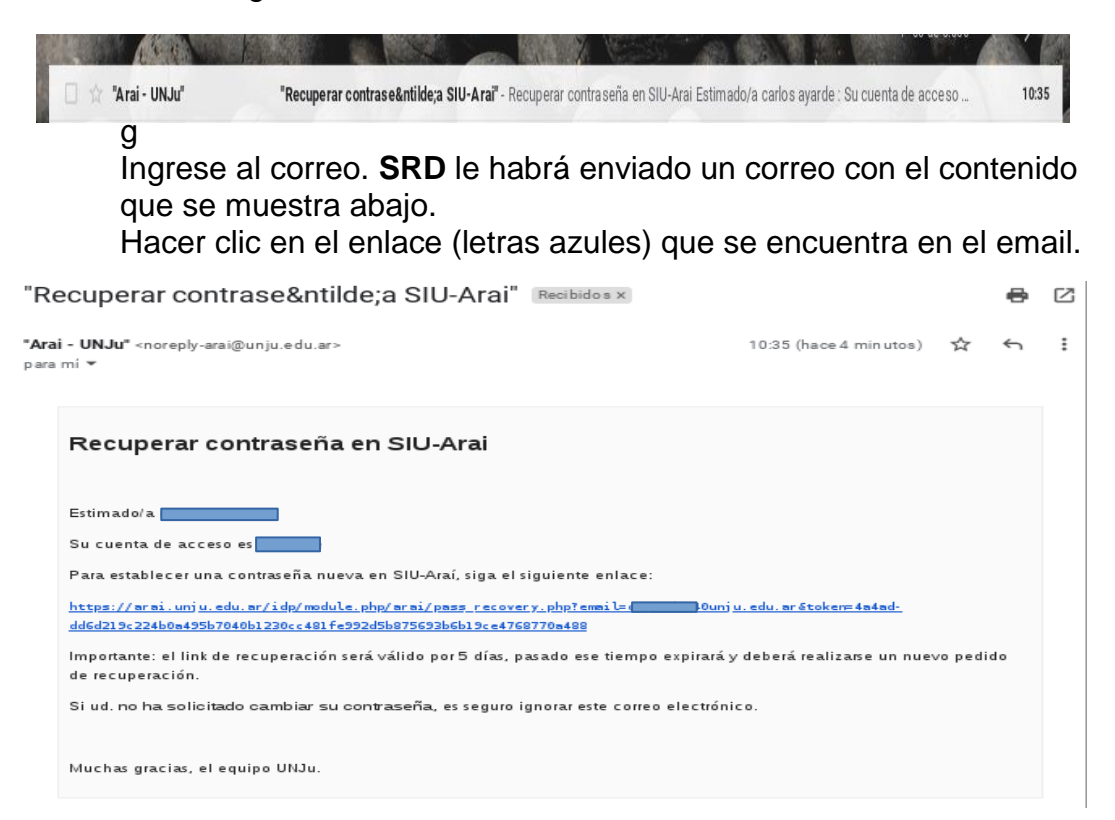

**2.4.-** *Pantalla de Ingreso de Nueva Contraseña*: Al hacer clic en el enlace enviado al correo **SRD** se abrirá la pantalla de cambio de contraseña. Siga las Instrucciones.

| Cambie su contras                                                                                                    | seña      |  |  |  |  |  |
|----------------------------------------------------------------------------------------------------|-----------|--|--|--|--|--|
| "La contraseña debe tener al menos 8 caracteres, entre letras<br>mayúsculas, minúsculas, números y símbolos, no pudiendo<br>repetir caracteres adyacentes" |           |  |  |  |  |  |
| Nueva Contraseña                                                                                                    | ¢         |  |  |  |  |  |
| Repetir Contraseña                                                                                                    | ġ.        |  |  |  |  |  |
| This reCAPTCHA is for testing purposes only. Please report to<br>the site admin if you are seeing this.<br>I'm not a robot<br>reCAPTCHA<br>Privacy - Terms |           |  |  |  |  |  |
|                                                                                                    | CONFIRMAR |  |  |  |  |  |

Una vez ingresada la nueva contraseña, el Usuario está en condiciones de ingresar al **SRD**. Para ello navegue hacia <u>arai.unju.edu.ar</u> e **ingrese sus credenciales** para acceder a la página principal del servicio.

### 3.- SRD Página del servicio:

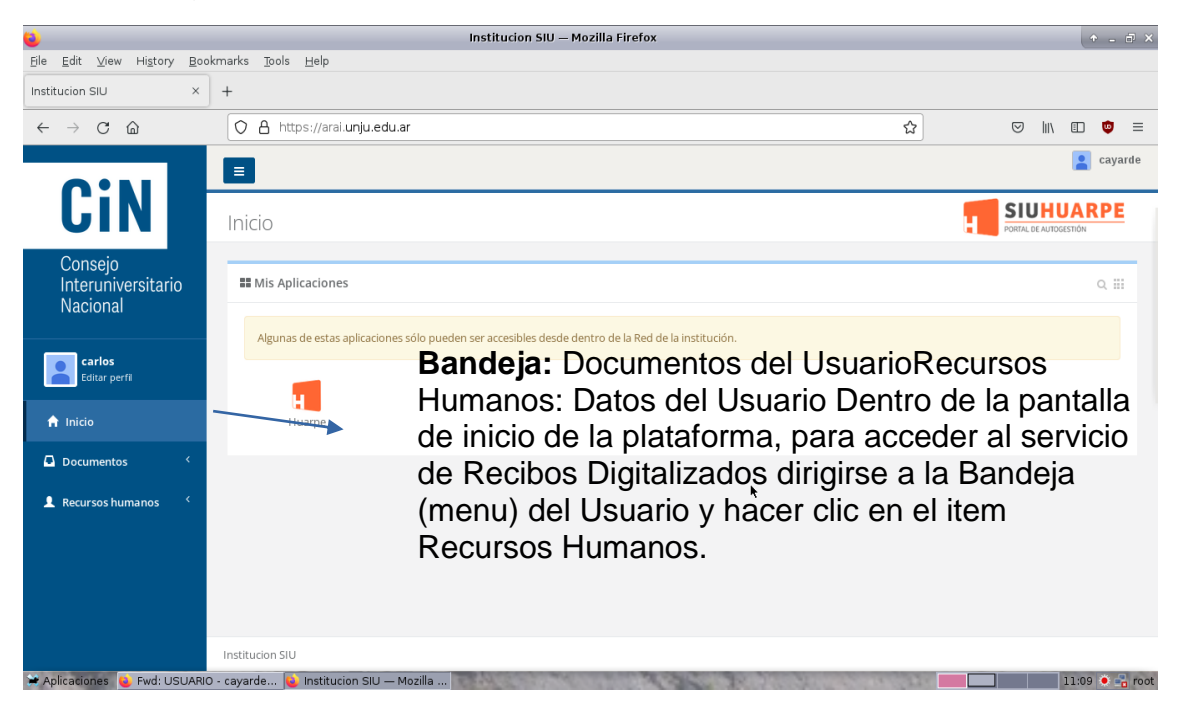

Con el item Recurso Humanos desplegado, hacer clic en la opción "Relación Laboral". La plataforma le presentará un listado de los recibos de sueldo disponibles para el usuario que ingresó.

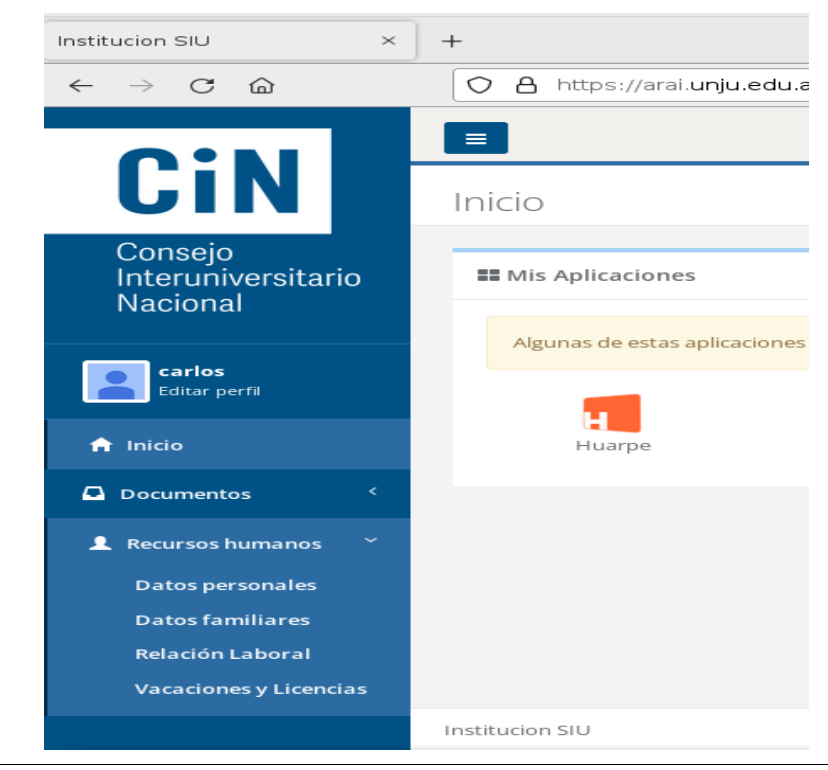

Listado de Recibos de Sueldo Disponibles

| <b>e</b>                                                                                                    | + - Ø            |                                                   |                                  |            |                       |            |                  |  |  |
|----------------------------------------------------------------------------------------------------|------------------|---------------------------------------------------|----------------------------------|------------|-----------------------|------------|------------------|--|--|
| <u>Eile E</u> dit ⊻iew History                                                                                                    | Book             | marks                                             | <u>T</u> ools <u>H</u> elp       |            |                       |            |                  |  |  |
| Institucion SIU                                                                                                    | ×                | +                                                 |                                  |            |                       |            |                  |  |  |
| $\leftarrow \rightarrow$ C $\textcircled{a}$                                                                                       |                  | 0                                                 | A https://arai.unju.edu.ar/mapuo | he/recibos |                       | \$         | S III 🗊 =        |  |  |
|                                                                                                    |                  | =                                                 |                                  |            |                       |            | <b>e</b> cayarde |  |  |
| CiN                                                                                                    | Relación Laboral |                                                   |                                  |            |                       |            |                  |  |  |
| Consejo<br>Interuniversitario Empleador : UNIVERSIDAD NACIONAL DE JUJUY (30-58676202-4.)<br>Nacional Fecha de Ingreso : 21/03/2022 |                  |                                                   |                                  |            |                       |            |                  |  |  |
| carlos                                                                                                    |                  | Cargos Recibos de Sueldo Retenciones de Ganancias |                                  |            |                       |            |                  |  |  |
| Editar perfil                                                                                                    |                  | Liquidación                                       | Periodo                          | N° Recibo  | Fecha                 | Descarga   |                  |  |  |
| 🔒 Inicio                                                                                                    |                  |                                                   | Febrero de 2022                  | 02/2022    | 265607                | 21/03/2022 | •                |  |  |
| Documentos                                                                                                    | <                |                                                   | Enero de 2022                    | 01 / 2022  | 263395                | 31/01/2022 | •                |  |  |
|                                                                                                    |                  |                                                   | Diciembre de 2021                | 12/2021    | 261181                | 31/12/2021 | •                |  |  |
| Recursos humanos                                                                                                    |                  |                                                   | SAC 2 CTA                        | 12 / 2021  | 258971                | 17/12/2021 | •                |  |  |
| Datos personales                                                                                                    |                  | Noviembre de 2021                                 |                                  | 11 / 2021  | 256760                | 30/11/2021 | •                |  |  |
| Datos familiares                                                                                                    |                  |                                                   | Octubre de 2021                  | 10 / 2021  | 254560                | 30/10/2021 | 0                |  |  |
| Relación Laboral                                                                                                    |                  |                                                   | Septiembre de 2021               | 09 / 2021  | 252371                | 30/09/2021 | •                |  |  |
| Vacaciones y Licencia:                                                                                                    | 5                |                                                   | Agosto de 2021                   | 08 / 2021  | 250201                | 31/08/2021 | •                |  |  |
|                                                                                                    |                  |                                                   | Iulio de 2021                    | 07/2021    | 2/8058                | 20/07/2021 |                  |  |  |
| Aplicaciones 🗧 [Fwd: US                                                                                                    | OARIC            | / - caya                                          | arde 💗 Institución SIU — Mozilia |            | and the second second |            | 11:16 🍨 🖬 🏳      |  |  |

En la columna "Descarga" hacer clic sobre en la flecha para visualizar el recibo solicitado.

Tomar en cuenta que **PARA VISUALIZAR** un recibo de sueldo en el dispositivo que se esté utilizando **SIN DESCARGARLO** el navegador debe estar configurado para que pueda realizar esa tarea.

## IMPORTANTE

La información es privada y es del usuario que solicitó el servicio. La guarda y distribución de esta información una vez provista por el servicio es exclusiva responsabilidad del usuario.